### Submitting a GO GOP Registration Request

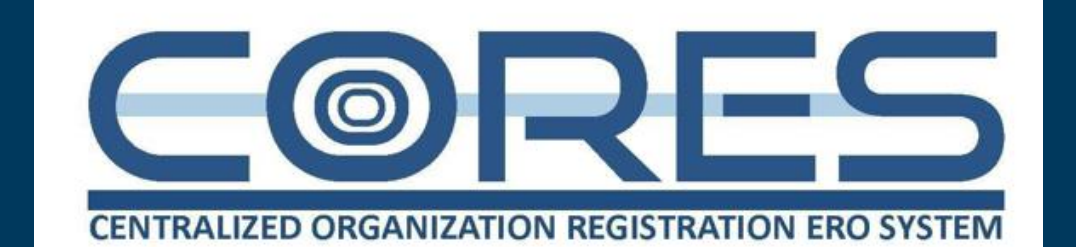

#### WECC Registration Staff

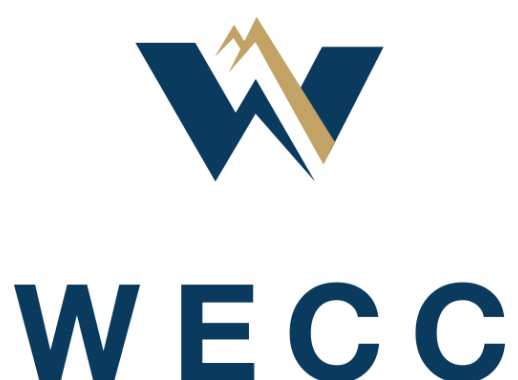

## **Items Covered**

- Overview of the Registration Process for a New Generator Owner (GO) and Generator Operator (GOP)
- General Information about the NERC Rules of Procedure and the Registration Criteria
- How to Submit a New GO GOP Registration Request in CORES
- How to Add a Generation Add to an Existing Registration (Footprint Change)
- Available Resources

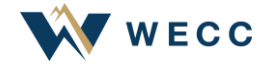

# **New GO/GOP Registration Requests**

#### **Complete Self-Evaluation**

• Evaluate applicability of the BES Definition, Appendix 2, and Appendix 5B registration criteria

#### Contact WECC with Registration Questions

- WECC may advise on applicability of registration criteria and answer process questions
- Email questions to <u>registration@wecc.org</u>

#### Submit a Registration Request Through CORES

- <u>CORES End User Guide</u>
- Add project details and relevant documents in the Comments and Attachments section in CORES

#### Respond to WECC Requests for Information

• WECC reviews the request and will ask for additional information as needed

# **Organization Registration Requirements**

- Identifies and registers BPS users, owners, and operators who are responsible for performing specified reliability functions to which requirements of mandatory NERC Reliability Standards are applicable.
  - Registered entities can face penalties or sanctions for noncompliance

- Requirements and activities for the Organization Registration Program are embodied in the FERC approved <u>NERC</u> <u>Rules of Procedure</u> (ROP):
  - ROP, Section 500 | Organization Registration and Certification
  - Appendix 2 | Definitions Used in the ROP
  - Appendix 5A | Organization Registration and Certification Manual
  - Appendix 5B | Statement of Compliance Criteria
  - Appendix 5C | Procedure for Requesting and Receiving an Exception from the Application of the NERC Definition of BES

## **Inclusions and Exclusions Listed in Appendix 2**

#### **Inclusions and Exclusions**

Example diagrams of BES inclusions and exclusions are available in:

**BES Definition Reference Document** 

<u>Application of the BES Definition to Battery Energy</u> <u>Storage Systems and Hybrid Resources</u>

<u>Application of the Registration Criteria for Category 2</u> <u>GO/GOP IBRs</u>

Processes exist for submittal and consideration of Exceptions and Materiality:

• Review Appendix 5A, Appendix 5B, and Appendix 5C

#### **Majority of Applications: Inclusion 4**

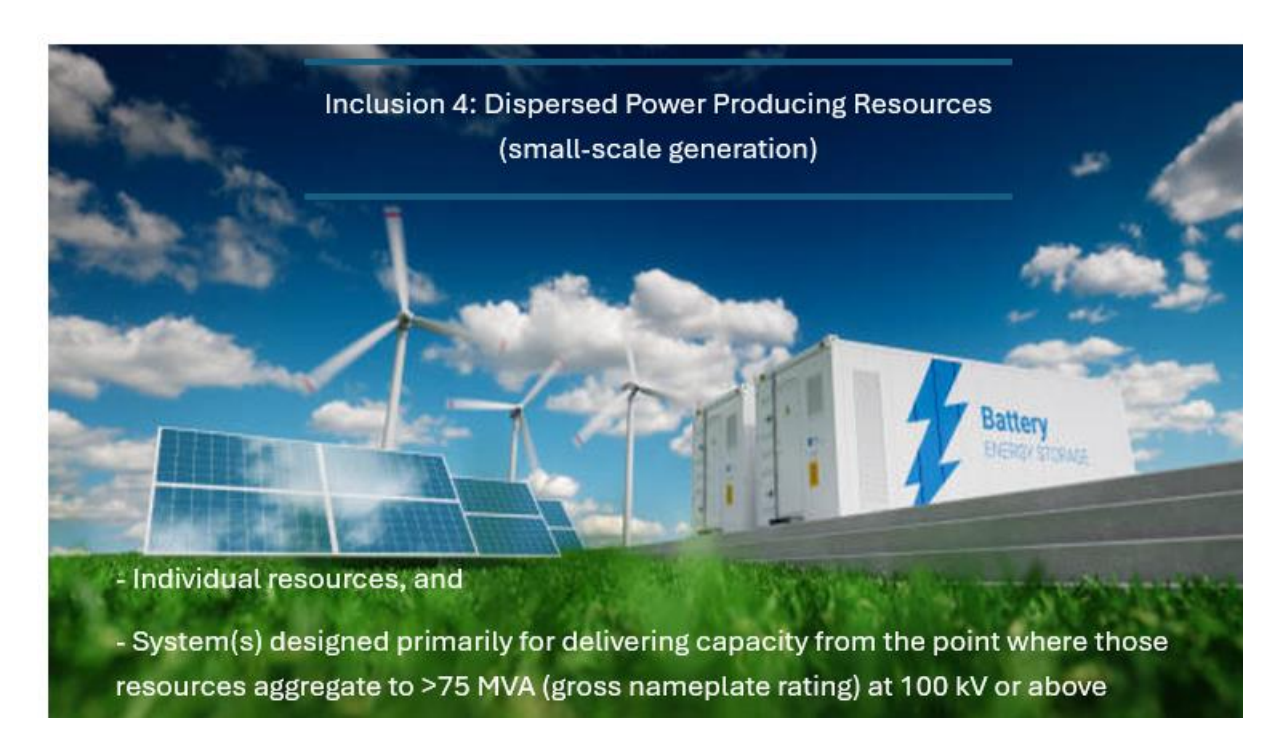

### **CORES Overview**

#### What to Know about CORES

- The Centralized Organization Registration ERO System (CORES) launched on July 15, 2019, to provide consistency and alignment across the ERO for registration activities.
- The CORES platform enables entities to manage their registration information, contact information, and functional relationships from one application.
- All entities seeking to submit a new registration application must register for an ERO Portal account (<u>https://eroportal.nerc.net/</u>) and will need to complete the steps for multi-factor authentication that automatically appear when attempting to log into the ERO Portal for the first time.

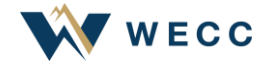

## **Creating a New Registration Application in CORES**

- Log into the ERO Portal (<u>https://eroportal.nerc.net/</u>)
- Select the Entity Registration Requests tab

| NERC<br>NORTH AMERICAN ELECTRIC<br>RELIABILITY CORPORATION                           | <b>▲</b> **                                                             | w Notifications! -                               | A VR000006 - Test Entity - |
|--------------------------------------------------------------------------------------|-------------------------------------------------------------------------|--------------------------------------------------|----------------------------|
| My Profile My Resources + My Applications + Research Help Desk                       | h - My Groups Entity Registration Requests N                            | ly Entity 👻 NERC Membership List                 | NERC Membership            |
| Welcome to the ERO Portal<br>The ERO Portal allows new users to register for an acco | unt and perform the following functions upon completi                   | on:                                              |                            |
| SELF SERVICE ACCOUNT<br>Change Password, Update Security Questions                   | VIEW MAILING LISTS & RESOURCES<br>Access to Datastores and Applications | REQUEST ACCESS<br>Get Access to Resources & Mail | ing Lists                  |

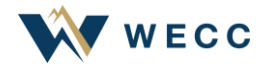

## **Creating a New Registration Application in CORES**

Select the **Create** button to begin a new application

| NERC<br>NORTH AMERICAN ELECTRIC<br>RELIABILITY CORPORATION                                                    |                                                                                                    |                                                                                    | New Notifications! -                | Abby Fellinger 🗸     | 🕈 VR000006 - Test Entity 🗸 |
|----------------------------------------------------------------------------------------------------|----------------------------------------------------------------------------------------------------|------------------------------------------------------------------------------------|-------------------------------------|----------------------|----------------------------|
| A My Profile My Resources → My<br>Help Desk                                                                   | Applications 👻 Research 👻 My Group                                                                                                    | Entity Registration Requests                                                       | My Entity 👻 NERC Me                 | embership List N     | IERC Membership            |
| Home / Entity Registration Requests<br>Entity Registra                                                        | tion Requests                                                                                                    |                                                                                    |                                     |                      |                            |
| <ul> <li>This page is where an ease a status screen for e</li> <li>Training Link - <u>https://</u></li> </ul> | entity will start a new entity registration re<br>existing registration requests that are being<br>vimeopro.com/nerclearning/cores-video-li | equest to register with NERC and g<br>g processed by your Regional Entit<br>ibrary | et a NERC Compliance Reg<br>y(ies). | gistry ID. This page | also serves                |
| Registration Status 🕇                                                                                         | Entity Name                                                                                                    | Function List                                                                      | Region List                         | t                    |                            |

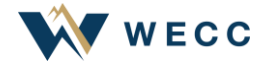

## **New Entity Registration – Basic Information**

#### Enter applicable information

| Enter the corporate address                                                                                                 |                            |            |                      |  |  |
|----------------------------------------------------------------------------------------------------|----------------------------|------------|----------------------|--|--|
| Basic Information                                                                                                    |                            |            | V Basic Informa      |  |  |
| ntity Name •<br>Running Solar                                                                                               | Street 1 •<br>123 Test Ave |            | Upstream Holding (   |  |  |
| cronym                                                                                                    | Street 2                   |            |                      |  |  |
| RS                                                                                                    |                            |            |                      |  |  |
| hone                                                                                                    | City •                     |            | Registration Sc      |  |  |
| 555-5555                                                                                                    | Hollywood                  |            |                      |  |  |
| ∕ebsite                                                                                                    | State/Province 🗢           |            | Functional Mar       |  |  |
|                                                                                                    | California                 |            | Comments and Att     |  |  |
| as a NERC-Led Panel Request been submitted? 🌻                                                                               | Zip Code 🔶                 |            |                      |  |  |
| 0 No O Yes                                                                                                    | 90027                      |            | Submit Entity Regist |  |  |
|                                                                                                    | Country 🕈                  |            |                      |  |  |
|                                                                                                    | US                         | <b>x</b> Q |                      |  |  |
| Has a BES Exception Request been submitted? •<br>• No O Yes                                                                 |                            |            |                      |  |  |
| UPDATE BASIC INFORMATION REQUEST The record will be auto saved after selecting the Update Basic Information Request Button. |                            |            |                      |  |  |

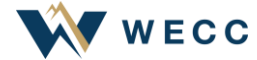

## **New Entity Registration – Draft Application**

The record can be continued or accessed later as a draft

| Home / Entity Registration | Requests                                                                                                    |                                                                                                    |                                                                         |                                 |                 |
|----------------------------|----------------------------------------------------------------------------------------------------|----------------------------------------------------------------------------------------------------|-------------------------------------------------------------------------|---------------------------------|-----------------|
|                            | Entity Registration Requests                                                                                                    |                                                                                                    |                                                                         |                                 |                 |
|                            | <ul> <li>This page is where an entity will start a new entity registrati</li> <li>Training Link - <u>https://vimeopro.com/nerclearning/cores-vi</u></li> </ul> | on request to register with NERC and get a NERC Compliance Registry ID. This page also serves as a st<br><u>deo-library</u> | itus screen for existing registration requests that are being processed | i by your Regional Entity(ies). | <b>Q</b> CREATE |
|                            | Registration Status 🕇                                                                                                    | Entity Name                                                                                                    | Function List                                                           | Region List                     |                 |
|                            | Draft                                                                                                    | Running Solar                                                                                                    |                                                                         |                                 | $\checkmark$    |
|                            |                                                                                                    |                                                                                                    |                                                                         |                                 |                 |

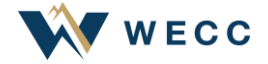

## New Entity Registration - Upstream Holding Company

If applicable, enter the top tier Holding Company and NERC registered affiliates

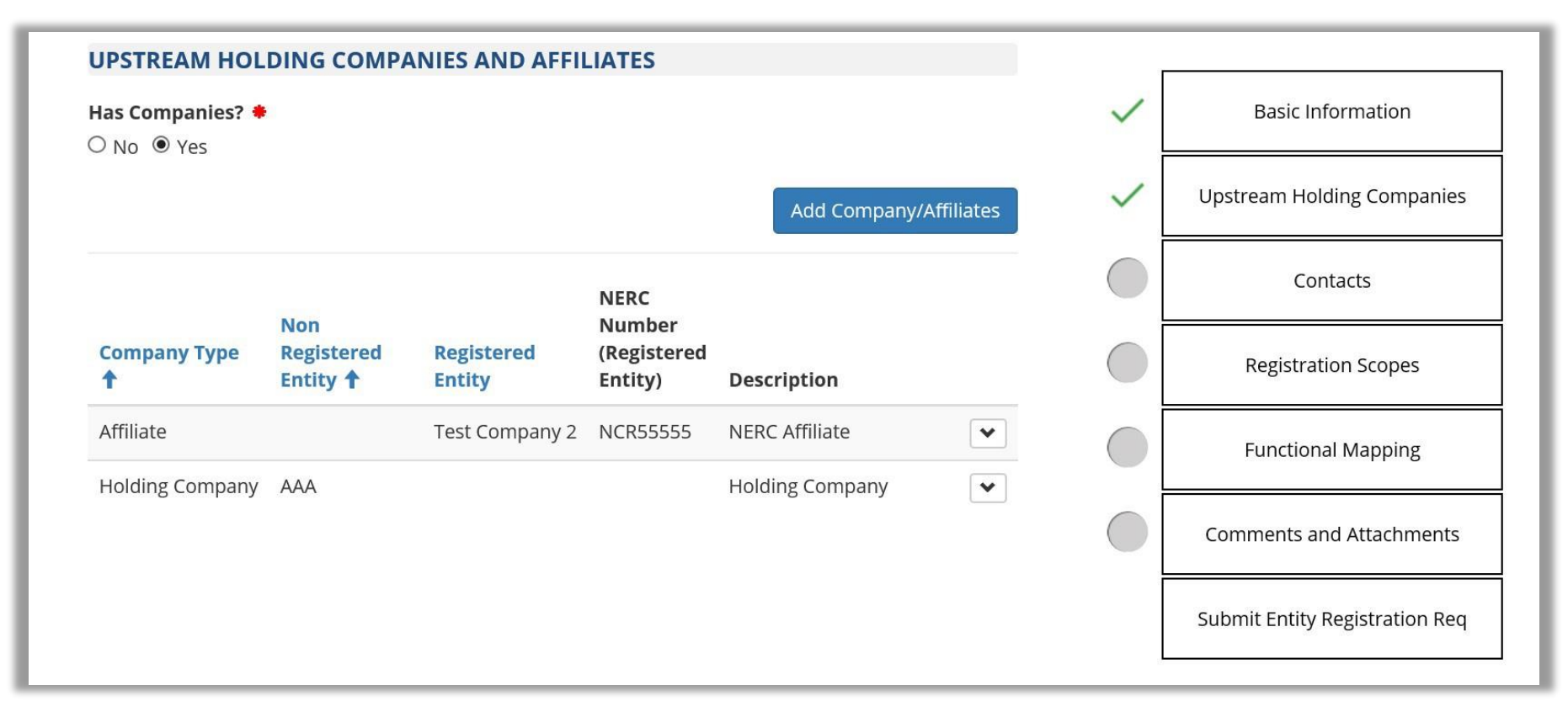

Note: A list of NERC registered entities can be reviewed here: NCR Active Entities List

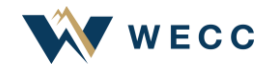

## **New Entity Registration – Contacts**

 <u>Add the following:</u> Primary Compliance Contact, Primary Compliance Officer, and Alternate Compliance Contact(s). Note: If the entity record is managed by another party, an owner representative must be listed within one of the contact roles.

| Home / Entity Registration Requests / Contacts                                                                                                    |  |                                |  |  |  |
|----------------------------------------------------------------------------------------------------|--|--------------------------------|--|--|--|
| <ul> <li>This form is where you will enter the contacts for your registering entity. The two required contacts for registration are Primary Compliance Contact and Primary Compliance Officer. Primary Compliance Officer and Authorizing Officer are synonymous. Registered entities may upload a document to describe the mapping between older terms and the new terms on the comment and attachment form. This form has other voluntary contact types available.</li> <li>Training Link</li> </ul> |  |                                |  |  |  |
| CONTACTS                                                                                                    |  |                                |  |  |  |
| Add Contact                                                                                                    |  | Basic Information              |  |  |  |
| Role Business Mobile                                                                                                    |  | Upstream Holding Companies     |  |  |  |
| ↑         Contact         (Contact)         (Contact)         (Contact)         (Contact)         (Contact)         (Region)                                                                                                    |  | Contacts                       |  |  |  |
| There are no records to display.                                                                                                    |  | Registration Scopes            |  |  |  |
| Functional Mapping                                                                                                    |  |                                |  |  |  |
|                                                                                                    |  | Comments and Attachments       |  |  |  |
|                                                                                                    |  | Submit Entity Registration Req |  |  |  |

## **New Entity Registration – Registration Scopes**

Add applicable functions and expected registration date

| Home / | Home / Entity Registration Requests / Functional Registration Scopes                                                                                                    |        |           |               |             |                        |   |                                |
|--------|----------------------------------------------------------------------------------------------------|--------|-----------|---------------|-------------|------------------------|---|--------------------------------|
|        | <ul> <li>This form is used for specifying the functional registrations for your organization as functions are defined in the Registry Criteria under the NERC Rules of Procedure.<br/>The function, region, jurisdiction and proposed effective date for the registration are required fields.</li> <li>Training Link</li> </ul> |        |           |               |             |                        |   |                                |
|        | REGISTRATION SC                                                                                                    | OPES   |           |               |             |                        | ~ | Basic Information              |
|        |                                                                                                    |        |           |               |             | Add Registration Scope | ~ | Upstream Holding Companies     |
|        |                                                                                                    |        | Effective | Regulatory    |             | Submitted              | ~ | Contacts                       |
|        | Function 🕇                                                                                                    | Region | Date      | Jurisdiction  | Description | Ву                     | ~ | Registration Scopes            |
|        | Generator Operator<br>Generator Owner                                                                                                    | WECC   | 4/24/2024 | United States |             | Abby Fellinger         |   | Functional Mapping             |
|        |                                                                                                    |        |           |               |             |                        |   | Comments and Attachments       |
|        |                                                                                                    |        |           |               |             |                        |   | Submit Entity Registration Req |
|        |                                                                                                    |        |           |               |             |                        |   |                                |

This example applies to a GO/GOP.

The Commercial Operation Date (COD) should be entered as the **Proposed Effective Date** for registration.

## **New Entity Registration – Functional Mapping**

- Enter Functional Mapping
- For example, a GO would map to its BA, GOP, PA/PA, TO, TOP, TP, and RC

| Balancing Authority (BA)                            | > | RC    |       |       |    |    |     |    |
|-----------------------------------------------------|---|-------|-------|-------|----|----|-----|----|
|                                                     |   |       |       |       |    |    |     |    |
| Distribution Provider (DP)                          | > | BA    | PC/PA | тор   | RC |    |     |    |
| Distribution Provider - UFLS Only (DP-UFLS)         | > | PC/PA |       |       |    |    |     |    |
| Generator Owner (GO)                                | > | BA    | GOP   | PC/PA | RC | то | ТОР | ТР |
| Generator Operator (GOP)                            | > | BA    | RC    | ТОР   |    |    |     |    |
| Planning Coordinator and Planning Authority (PC/PA) | > | RC    |       |       |    |    |     |    |
| Transmission Owner (TO)                             | > | PC/PA | RC    | ТОР   | ТР |    |     |    |
| Transmission Operator (TOP)                         | > | BA    | RC    |       |    |    |     |    |
| Transmission Planner (TP)                           | > | PC/PA | RC    |       |    |    |     |    |

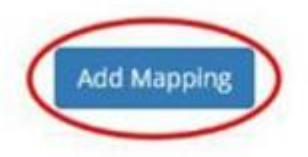

### **New Entity Registration - Comments and Attachments**

Upload all applicable documents

| <ul> <li>This form is used for specifying comments and attachments related to the registration.</li> <li>Attachments Link</li> <li>Training Link</li> </ul> | Documents to Upload     WECC Generation                                                                                                 |
|----------------------------------------------------------------------------------------------------|----------------------------------------------------------------------------------------------------|
| COMMENTS & ATTACHMENTS Add Comment or Attachment                                                                                                    | Basic Information     Basic Information     Basic Information     Basic Information     Basic Information     Commercial Operation Date |
| Modified By                                                                                                    | Vpstream Holding Companies (COD)                                                                                                    |
| Comment <u>Created On</u> T Modified On (Portal User)                                                                                                    | <ul> <li>Contacts</li> <li>Operations &amp; Maintenance<br/>Agreements (if any)</li> </ul>                                              |
|                                                                                                    | <ul> <li>Registration Scopes</li> <li>Generation Interconnection</li> </ul>                                                             |
|                                                                                                    | <ul> <li>Functional Mapping</li> <li>ERO Enterprise GO GOP</li> </ul>                                                                   |
| < 1 2 >                                                                                                    | Comments and Attachments                                                                                                    |
|                                                                                                    | Submit Entity Registration Req                                                                                                    |

#### See slides 19 - 23 for examples of documents needed with the GO/GOP application.

## **New Entity Registration – Submit Entity Registration**

Review the application and Click to Submit Entity Registration button

| APPROVAL         | STATUS                 |          |                                |                            |                |                 | $\checkmark$ | Basic Information              |
|------------------|------------------------|----------|--------------------------------|----------------------------|----------------|-----------------|--------------|--------------------------------|
| Approval<br>Type | Created<br>On <b>↑</b> | Entity   | Entity Registration<br>Request | Regional<br>Administration | Return<br>Date | Submitted<br>By | ~            | Upstream Holding Companies     |
|                  |                        |          |                                |                            |                |                 | ~            | Contacts                       |
| There are n      | no records to          | display. |                                |                            |                |                 | $\checkmark$ | Registration Scopes            |
|                  |                        |          |                                |                            |                |                 | ~            | Functional Mapping             |
|                  |                        |          |                                | Click to Su                | bmit Entity    | y Registration  | ~            | Comments and Attachments       |
|                  |                        |          |                                |                            |                |                 |              | Submit Entity Registration Req |

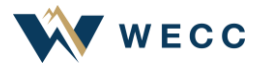

### **New Entity Registration – Submit Entity Registration**

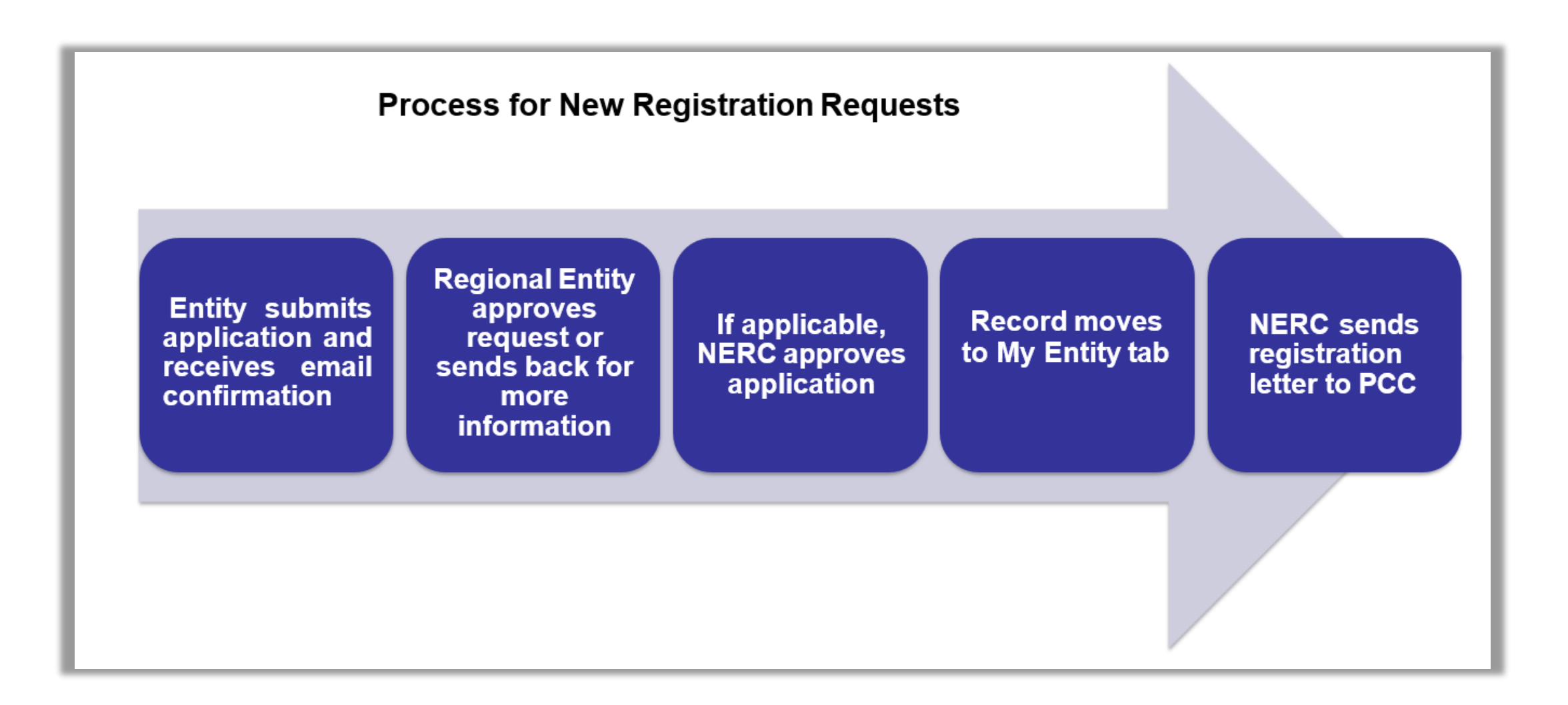

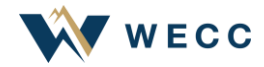

## **Timeline | Contact Information**

- Please submit requests 45-60 days ahead of the COD.
- If the planned COD changes, please send updates to <u>registration@wecc.org</u>.
- Please notify us when the facility reaches final COD.

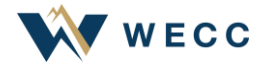

# **GO/GOP Information Collected Examples**

#### **CORES** Required Fields

- Registered Entity Name
- Address
- Affiliates and Holding Companies
- Contact Roles
- Entity Scopes (Registered Functions)
- Functional Mapping
- Comments and Attachments:
  - **Comment**: Describe facility project and phase(s)
  - Attachment: Zip folder of documentation referenced on this slide

#### Registration Documentation Required

- WECC Generation Registration Request Form
- <u>GO GOP Asset Verification Form</u>
- Interconnection Agreements
- Third-Party or Operating Agreements
- Operating One-Line Diagrams
  - Depicting the Generation Resource(s) through to the Point of Interconnection w/Transmission Owner (TO)
- Nameplate Data for the individual PV Inverters

**Note:** Provided documentation should include accurate facility profile information (such as gross nameplate rating, capacity in-service agreement limitations, and inverter information). Explain if there are any discrepancies between documentation provided (such as Interconnection Agreement and One-line Diagram information).

# **GO GOP Asset Verification Form**

ERO Enterprise GO GOP Asset Verification Form

ECC

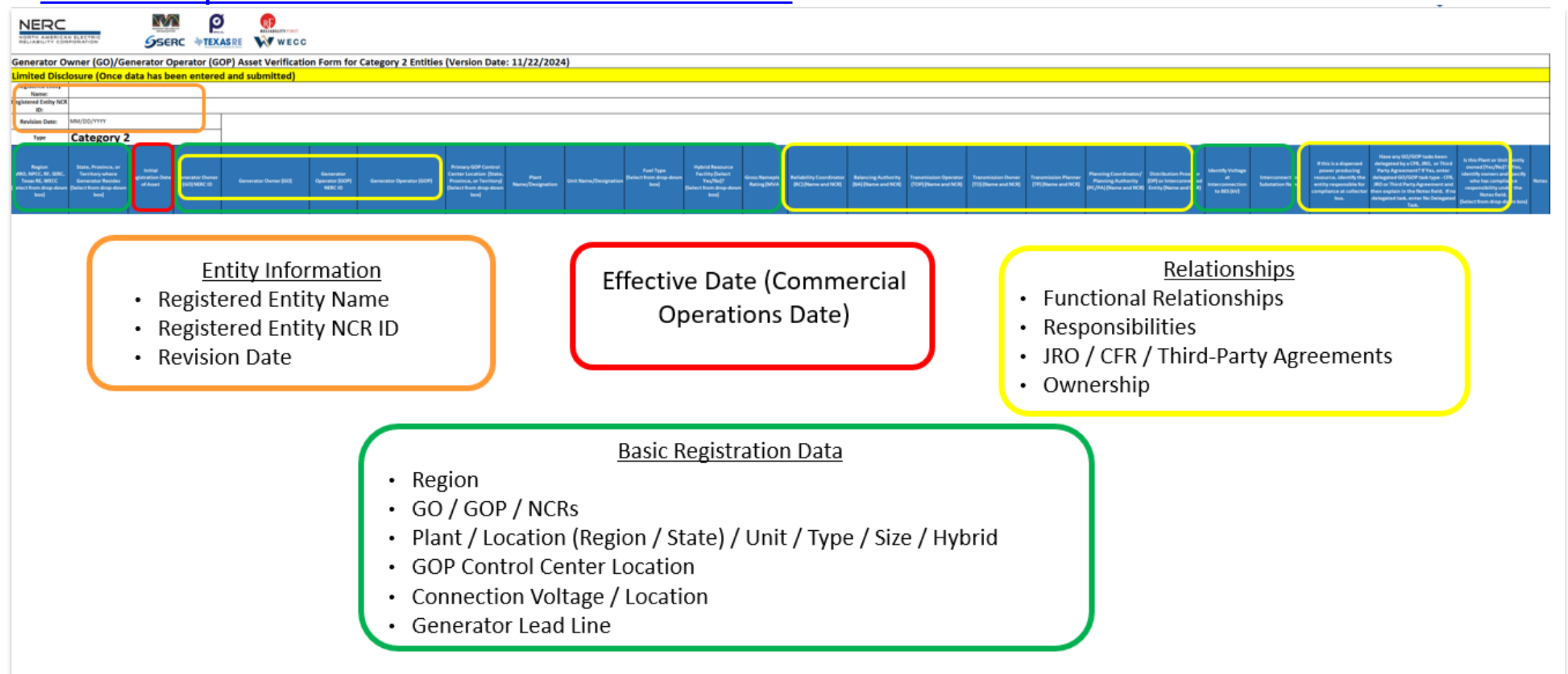

20

# **Operating One-Line Diagrams**

One-Line Diagrams should depict the Generation Resource(s) through to the Point of Interconnection w/TO.

FCC

Specifically, diagrams should include the Interconnection Point and Collector System with feeders and individual ratings.

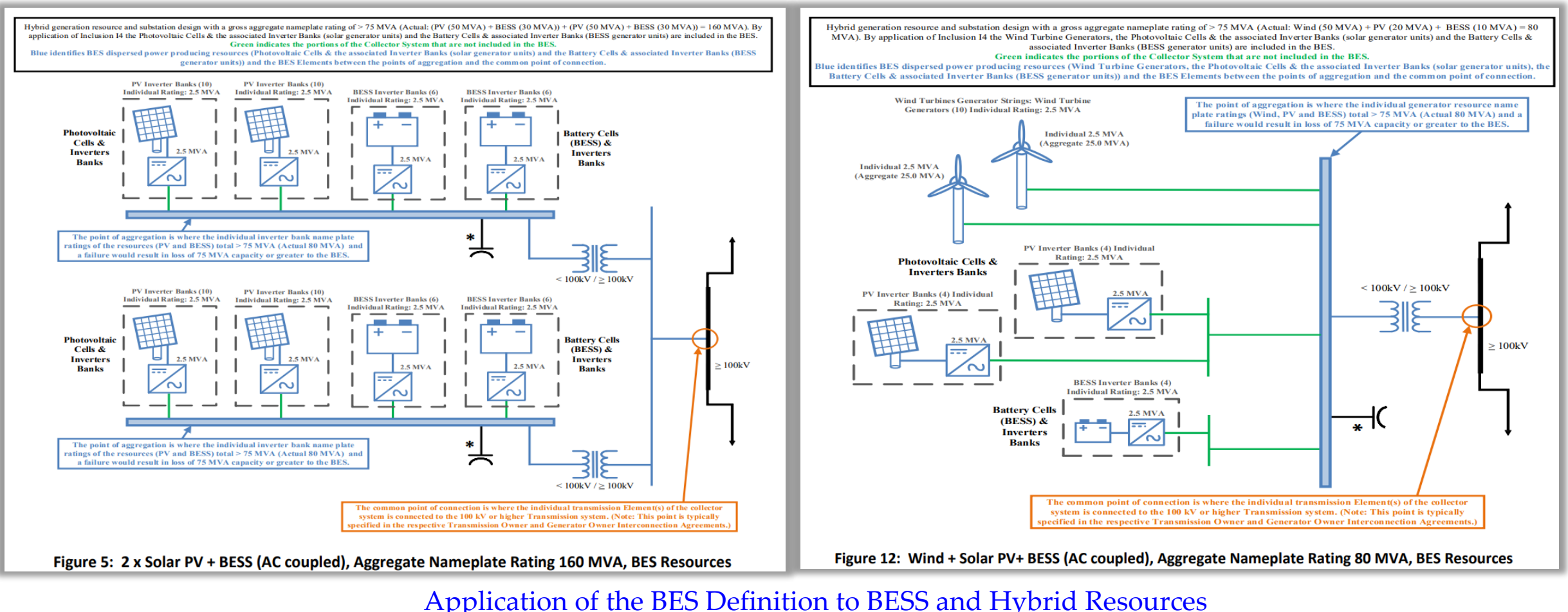

21

#### **Operating One-Line Diagrams – Inverter Nameplate**

|                           | MODULE #1 | MODULE #2 | MODULE #3 |                   |
|---------------------------|-----------|-----------|-----------|-------------------|
| MODULE MFR                |           |           |           |                   |
| MODULE MODEL              | 1         |           |           |                   |
| MODULE STC RATING         | I         |           |           |                   |
| MODULE QUANTITY           | I         |           |           |                   |
| DC CAPACITY               | I         |           |           |                   |
| STRING SIZE               | I         |           |           |                   |
| STRING QUANTITY           | I         |           |           |                   |
| 3-STR TABLE QTY           | I         |           |           |                   |
| 2-STR TABLE QTY           |           |           |           |                   |
| MAX DC SYSTEM VOLTAGE     |           |           |           |                   |
| TOTAL DC SYSTEM SIZE      |           |           |           | Redacted Site Man |
| INVERTER MFR              |           |           |           | neudoted one map  |
| INVERTER MODEL            | I         |           |           |                   |
| INVERTER OUTPUT VOLTAGE   |           |           |           |                   |
| INVERTER AC OUPUT         |           |           |           | with Individual   |
| INVERTER QUANTITY         |           |           |           | mannadat          |
| AC SYSTEM SIZE (@ POI)    |           |           |           |                   |
| DC/AC RATIO (@ POI)       |           |           |           | lin voirtoiro     |
| RACKING MFR               |           |           |           | Inverters         |
| RACKING MODEL             |           |           |           |                   |
| RACK TYPE                 |           |           |           |                   |
| MODULE ORIENTATION        |           |           |           |                   |
| ARRAY TILT ANGLE          |           |           |           |                   |
| ARRAY AZIMUTH             |           |           |           |                   |
| ARRAY PITCH, (GCR)        |           |           |           |                   |
| ASHRAE WEATHER STATION    | I         |           |           |                   |
| ASHRAE HIGH TEMP (0.4%)   |           |           |           |                   |
| OWNER SPECIFIED HIGH TEMP |           |           |           |                   |
| ASHRAE MIN EXTREME TEMP   |           |           |           |                   |
| OWNER SPECIFIED MIN TEMP  |           |           |           |                   |
| SITE ELEVATION            |           |           |           |                   |

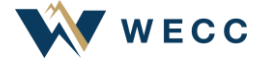

### Manufacturer's Data Specifications – Solar/BESS Inverters

#### **Example of Datasheet Information**

#### SUNGROW

Clean power for all

| Type designation                                       | SG3425UD-MV                              | SG3600UD-MV                 |  |  |  |
|--------------------------------------------------------|------------------------------------------|-----------------------------|--|--|--|
| Input (DC)                                             |                                          |                             |  |  |  |
| Max. PV input voltage                                  | 150                                      | 00 V 00                     |  |  |  |
| Min. PV input voltage / Start-up input voltage         | 875 V / 915 V                            | 915 V / 955 V               |  |  |  |
| Available DC fuse sizes                                | 250 A                                    | - 630 A                     |  |  |  |
| MPP Voltage Range                                      | 875 V - 1500 V                           | 915 V - 1500 V              |  |  |  |
| Full power MPP voltage range @ 45 °C                   | 875 V - 1300 V *                         | 915 V - 1300 V *            |  |  |  |
| No. of DC inputs                                       | 24 ( opt                                 | ional: 28 )                 |  |  |  |
| Max. DC short-circuit current                          | 100                                      | A 000                       |  |  |  |
| PV array configuration                                 | Negative grour                           | nding or floating           |  |  |  |
| Output (AC)                                            |                                          |                             |  |  |  |
| AC output power                                        | 3425 kVA @ 45 °C( 113 °F ),              | 3600 kVA @ 45°C( 113 °F ),  |  |  |  |
| AC output power                                        | 3083 kVA @ 50 °C(122 °F) **              | 3240 kVA @ 50°C(122 °F ) ** |  |  |  |
| Max. AC output current                                 | 165 A                                    | 173 A                       |  |  |  |
| AC voltage                                             | 12 kV - 3                                | 4.5 kV                      |  |  |  |
| Nominal grid frequency / Grid frequency range          | 60 Hz / 57 Hz – 63 Hz                    |                             |  |  |  |
| THD                                                    | < 3 % ( at nominal power )               |                             |  |  |  |
| Power factor at nominal power / Ajustable power factor | > 0.99 / 0.8 leadir                      | ng - 0.8 lagging            |  |  |  |
| Efficiency                                             |                                          |                             |  |  |  |
| Inverter max. efficiency                               | 98.9 %                                   |                             |  |  |  |
| Inverter CEC efficiency                                | 98.5 %                                   |                             |  |  |  |
| Transformer                                            |                                          |                             |  |  |  |
| Transformer rated power                                | 3425 kVA                                 | 3600 kVA                    |  |  |  |
| Transformer max. power                                 | 3425 kVA                                 | 3600 kVA                    |  |  |  |
| LV / MV voltage                                        | 0.6 kV / (12 – 35) kV 0.63 kV / (12 – 35 |                             |  |  |  |
| Transformer vector                                     | Dyl ( Optional: Dyll, Yny0 )             |                             |  |  |  |
| Transformer cooling type                               | KNAN ( Optio                             | onal: ONAN )                |  |  |  |
|                                                        |                                          |                             |  |  |  |

| Protection                                           |                                                                                           |  |  |  |
|------------------------------------------------------|-------------------------------------------------------------------------------------------|--|--|--|
| DC input protection                                  | Load switch + fuse                                                                        |  |  |  |
| Inverter output protection                           | Circuit breaker                                                                           |  |  |  |
| AC MV output protection                              | Load switch + fuse                                                                        |  |  |  |
| Overvoltage protection                               | DC Type II / AC Type II                                                                   |  |  |  |
| Grid monitoring / Ground fault monitoring            | Yes / Yes                                                                                 |  |  |  |
| Insulation monitoring                                | Yes                                                                                       |  |  |  |
| Overheat protection                                  | Yes                                                                                       |  |  |  |
| General data                                         |                                                                                           |  |  |  |
| Dimensions (W*H*D)                                   | 6058 mm * 2896 mm * 2438 mm 238.5" * 114.0" * 96.0"                                       |  |  |  |
| Weight                                               | 18000 kg 39683.2 lbs                                                                      |  |  |  |
| Degree of protection                                 | NEMA 4X ( Electronic for Inverter ) /NEMA 3R ( Others )                                   |  |  |  |
| Auxiliary power supply                               | 5 kVA, 120 Vac; Optional: 30 KVA 480 Vac + 5 KVA 120 Vac                                  |  |  |  |
| Operating ambient temperature range(it refers to the | -35 °C to 60 °C ( > 45 °C derating ) / optional: -40 °C to 60 °C ( > 45 °C derating )     |  |  |  |
| ambient temperature of 1m around the inverter.)      | -31 °F to 140 °F ( > 113 °F derating ) / optional: -40 °F to 140 °F ( > 113 °F derating ) |  |  |  |
| Allowable relative humidity range                    | 0 % - 100 %                                                                               |  |  |  |
| Cooling method                                       | Temperature controlled forced air cooling                                                 |  |  |  |
| Max operating altitude                               | 1000 m ( Standard ) / > 1000 m ( Customized )                                             |  |  |  |
| Max. operating antitude                              | ( 3280.8 ft ( standard ) / > 3280.8 ft ( Customized ) )                                   |  |  |  |
| DC-Coupled storage interface                         | Optional                                                                                  |  |  |  |
| Night reactive power function                        | Optional                                                                                  |  |  |  |
| Charging power from the grid                         | Optional                                                                                  |  |  |  |
| Communication                                        | Standard: RS485, Ethernet                                                                 |  |  |  |
| Compliance                                           | UL 1741, IEEE 1547, UL 1741 SA, NEC 2017, CSA C22.2 No.107.1-01                           |  |  |  |
| Crideument                                           | Q at night function (optional), L/HVRT, L/HFRT, Active & reactive power control           |  |  |  |
| und support                                          | and power ramp rate control, Volt-var, Frequency-watt                                     |  |  |  |
|                                                      |                                                                                           |  |  |  |

\* Full power MPP range is temperature dependent, check the characteristic curve of the inverter for more information \*\* For sustained operation above 40°C, an optional 60 °C temperature rise transformer is recommended

#### SG3425UD-MV SG3600UD-MV Datasheet V17 SUNGROW

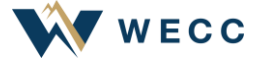

# **Timeline of Reporting Registration Changes**

- Please submit registration activity requests 45-60 days ahead of the expected effective date of change.
- The request should be sent to registration@wecc.org.
- Please notify WECC when the registration activity is complete (when the effective date is reached).

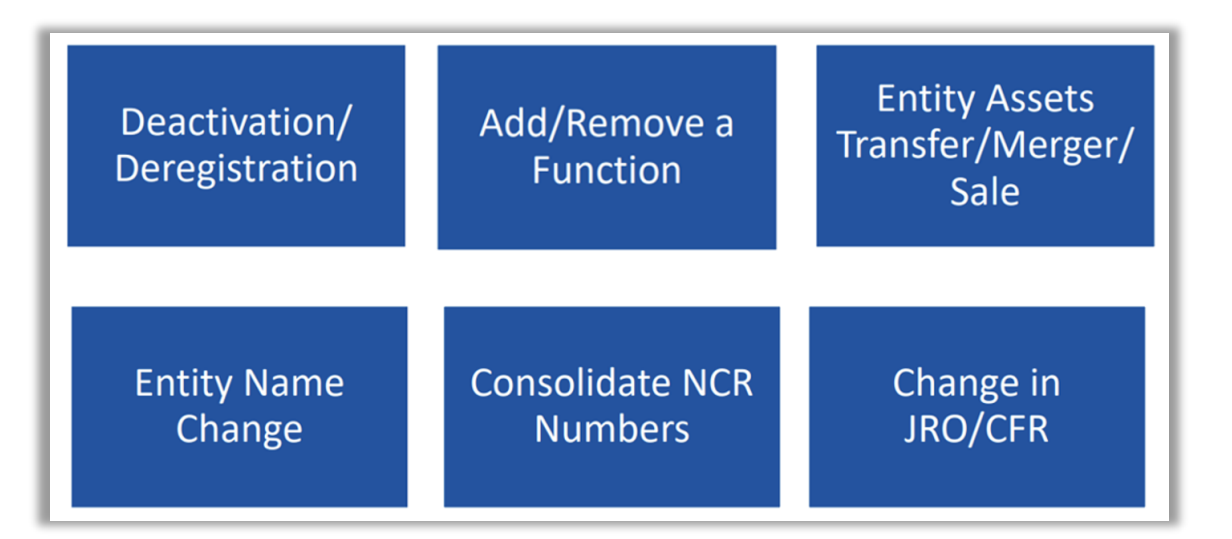

# **Adding Assets to Existing Registration**

- Footprint Change Process
  - Sign in to ERO Portal
  - Access CORES for your entity
  - Click on "Comments and Attachments" to add a description of change
  - Send an email to registration@wecc.org
  - Respond to information requests

#### Example of Footprint Change in CORES

Please accept this as a notification of Perfect Power's request to add the Cactus Storage Facility to its registration under NCR00000 as a GO/GOP with a tentative effective registration date of 04/01/2025. The Battery Facility is comprised of 24 Power Electronics PCSM Gen 3 FP4200M2 Inverters at 4.2 MVA each, which is a gross nameplate rating of 100.8 MVA and is connected to the grid at 230 kV in the WECC Region.

Cactus Storage, LLC is submitting the following documents pertaining to Cactus Storage for WECC's review:

- WECC Generation Registration Request Form
- GO GOP Asset Verification Form
- As-built Operating One-Line Diagrams
- Interconnection Agreements
- O&M Agreement
- Nameplate Data for the individual Inverters

# International Registration/Changes

- All new international registrations should be submitted via WECC's international registration form
- All requests to change a functional registration must use the international registration form
  - Example: an entity that believes it no longer meets the criteria of a Distribution Provider (DP) must first complete the registration form and send it to <a href="mailto:registration@wecc.org">registration@wecc.org</a> to start the evaluation process by WECC
- WECC registration will then notify the WECC International Relations Manager of the request

# **Registration Resources**

### WECC Registration Page

• <u>WECC Entity-Registration</u>

### **Onboarding Information**

ERO Enterprise 101 Informational Package

ERO Enterprise Entity Onboarding Checklist

#### NERC Registration Page

- NERC Organization Registration
  - **CORES Video Library**
  - CORES End User Guide
  - <u>ERO Enterprise Registration Procedure</u>

WECC Generator Welcome Package

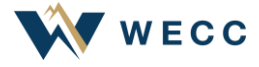

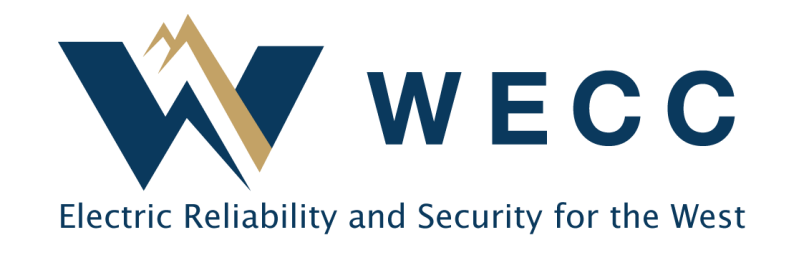

www.wecc.org